## MyLibraryから貸出延長を行うには[学生]

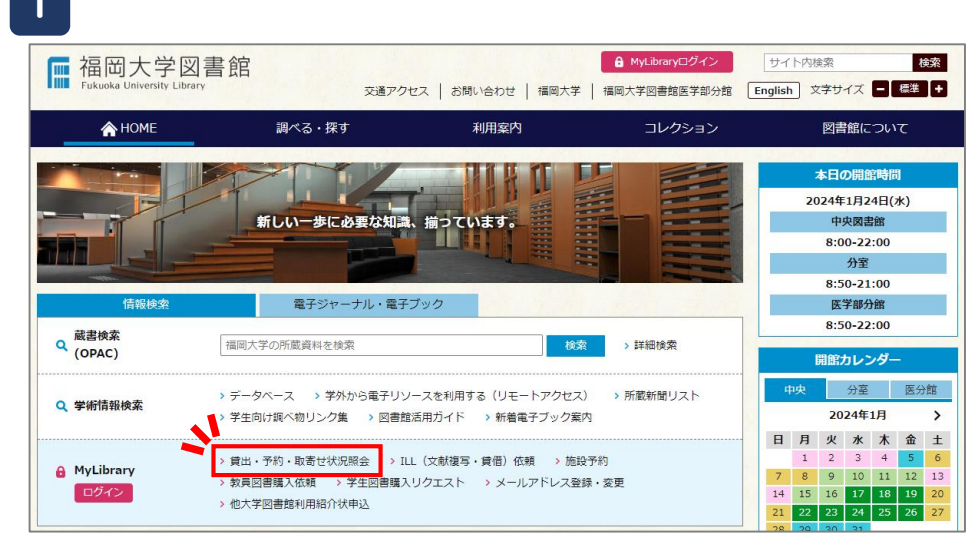

福岡大学図書館ウェブサイト>MyLibrary>「貸出・予約・取り寄せ状況照会」 をクリックする。

| 出・予約・取寄せ状況照会       |                                              |                                                                                |                                                                                  |                                                     |                                     |                    | 5      | 員山座区は区型新限口垣に行う                       |                                  |                            |       |                   |   |
|--------------------|----------------------------------------------|--------------------------------------------------------------------------------|----------------------------------------------------------------------------------|-----------------------------------------------------|-------------------------------------|--------------------|--------|--------------------------------------|----------------------------------|----------------------------|-------|-------------------|---|
| i                  |                                              |                                                                                |                                                                                  |                                                     |                                     |                    |        |                                      |                                  |                            |       | _                 | 1 |
| 貸                  | 出状况                                          | 予約・取寄                                                                          | せ状況 賃                                                                            | 出・返却履歴                                              |                                     |                    |        |                                      |                                  |                            |       |                   |   |
| Eのt                | 貫出状況                                         | 。<br>は以下のとおりです。                                                                |                                                                                  |                                                     |                                     |                    |        |                                      |                                  |                            |       |                   | 1 |
| 受何 示件 示作           | 寸完了メ-<br>-<br>- 敬 50<br>朝報 1 - 3             | -ルを受け取る<br>・<br>件<br>: (3件中) 表示現目は                                             | ♥ メール送信<br>の格                                                                    |                                                     |                                     |                    |        |                                      | 8                                | 滦:                         |       |                   |   |
| 了 受付<br>示件<br>表示[# | 寸完了メ-<br>数 50<br>射報 1 - 3<br>No. ▲           | -ルを受け取る<br>体<br>は (3件中) 表示項目は<br>資料番号 令                                        | ○ メール送信<br>が送<br>貸出日 \$                                                          | 継続回数 ≑                                              | 返却期限日 ↓                             | 予約有無 💠             | 延滞日数 ≑ | 資料名                                  | ◎ 所在                             | <ul> <li>☆ 請求記号</li> </ul> | ◆ 付属資 | ● ●               |   |
| 2 受付<br>5示件<br>表示体 | 1完了メ-<br>数 50<br>射報 1 - 3<br>No. ▲<br>1      | -ルを受け取る<br>件<br>(3件中) 表示項目は<br>資料番号 章<br>*********                             | <ul> <li>メール送信</li> <li>別目</li> <li>2024.01.09</li> </ul>                        | <ul> <li>總統回数 ≑</li> <li>○回</li> </ul>              | 返却期限日 ↓<br>2024.02.08               | 予約有無 ≑<br>0人       | 延滞日数 ≑ | <u>責</u> 約名<br><del>********</del> * | 参 所在<br>中央自動<br>書庫               | 流:                         |       | ▲ ▶ ★ 延長 ◆        |   |
| 2 受(               | 対完了メ-<br>数 50<br>朝報 1 - 3<br>No. ▲<br>1<br>2 | ールを受け取る<br>・ 作<br>(3行中) まれ選択<br>資料選号 令<br>************************************ | <ul> <li>メール送信</li> <li>第出日 令</li> <li>2024.01.09</li> <li>2024.01.12</li> </ul> | <ul> <li>継続回数 \$</li> <li>0回</li> <li>1回</li> </ul> | 返却期限日 ↓<br>2024.02.08<br>2024.02.13 | 予約有無 ≑<br>0人<br>0人 | 延滞日数 令 | 費利名<br>********<br>********          | 移<br>令 所在<br>中央目報<br>書庫<br>日中央4F | i流: [                      |       | ▲ ▶<br>延長 ◆<br>送月 |   |

貸出延長を行いたい資料の「延長」ボタンをクリックする。

## Algo Algo

福大IDを入力し、「MyLibraryログイン」をクリックする。

## 延長可能回数と延長日数

|      | 学部学生 | 大学院生          |      |  |  |
|------|------|---------------|------|--|--|
| 延長回数 | 1    | 1             |      |  |  |
| 延長日数 | 30   | 中央図書館開架<br>分室 | 自動書庫 |  |  |
|      | 30   | 30            | 365  |  |  |

「延長」ボタンが出ている資料は貸出延長できます。 予約が入っている資料、延滞資料は貸出延長できません。

## MyLibraryから貸出延長を行うには[学生]

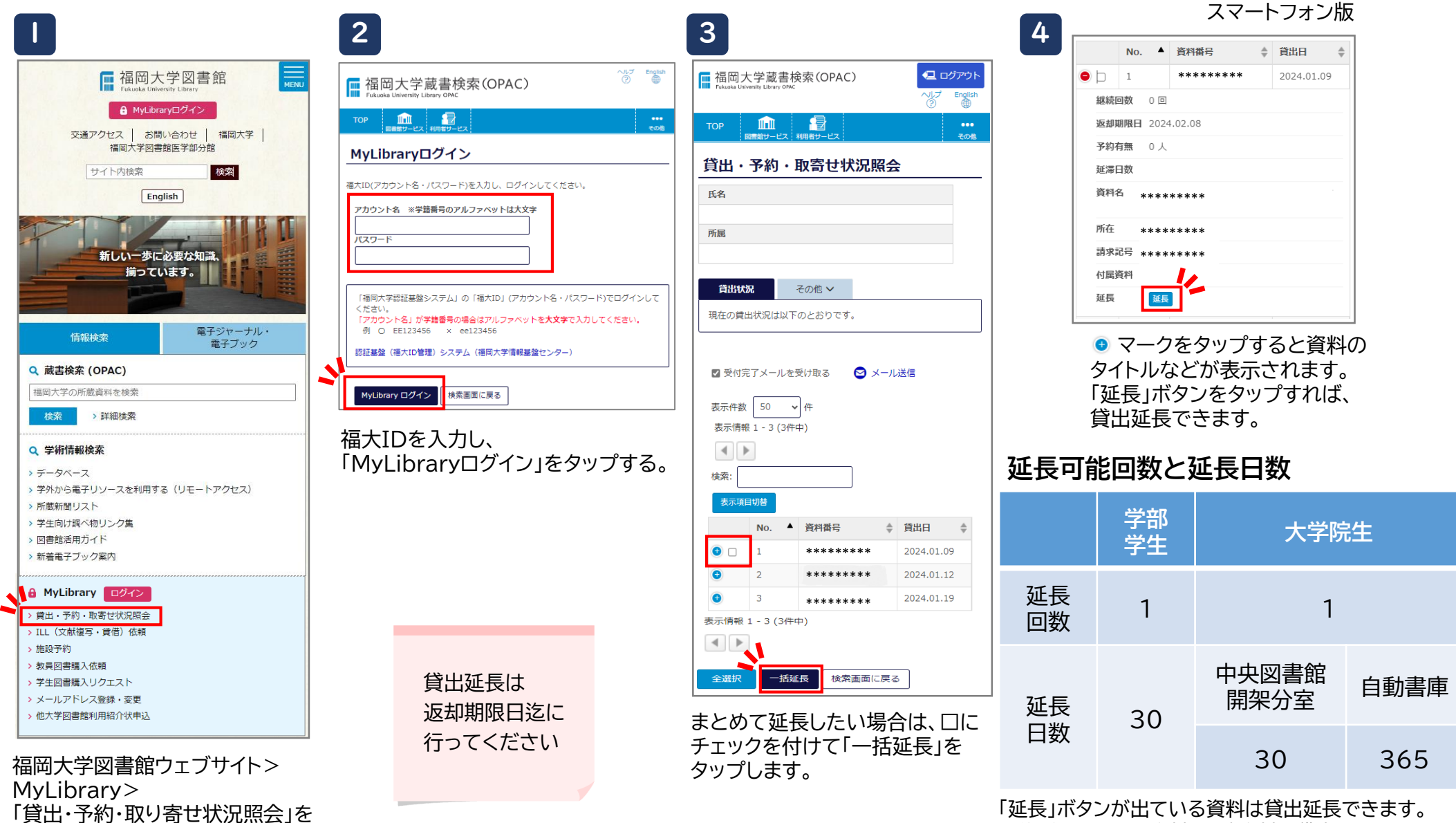

タップする。

予約が入っている資料、延滞資料は貸出延長できません。